# Adding and working with pages

**IMCOM Enterprise Web** 

Tutorial 2

Version 2

**Standard Operating Procedures** 

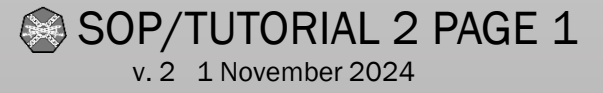

#### **Contents and general instructions**

#### PAGE:

- 3. Notes
- 4. Page Types: Guides and Services, Garrison and Directorates, Leadership and Leader Bio, News home & News - introduction
- 5. The four menu categories
- 6. Available automated Page Types
- 7. Page "modes"
- 8. The blank page interface
- 9. The top of every page but Home
- 10.Adding a page (Service page)
- 11.Adding more fields: Feature this page, Introduction, Tags, Audience
- 12.Adding: Replace legacy Service Data Box
- 13.Adding: More page tasks
- 14.I saved my draft page. Where did it go?
- 15.Edit (or add) a Leader Bio page

SOP/TUTORIAL 2 PAGE 2

- 16.Leader Bio: Form to format
- 17.Units/Tenants and Unit Home Pages
- 18.Unit Home Page: Building a local site
- 19.Unit Home Page: Special features
- 20.Unit Home Page redirecting to an outside page
- 21.Create a Guide page and link it to an Audience
- 22.Deleting (and undeleting) pages
- 23.Hiding / unhiding a page
- 24. Moving or aliasing a page
- 25.Block: Redirect redirecting to an internal or external page
- 26.Adding an Audience for Guide and Service pages
- 27.MWR Link
- 28.Creating an empty page (manually)

#### General instructions: THINK SERVICES FIRST!

IEW offers several page templates to automate and simplify the construction of your site. Use them wherever possible. Try not to force automated pages – such as leader bios – to do what they are not meant to do. Services pages are at the core of the design. Fill in as much metadata as possible to keep your pages running smoothly. This version includes many updates. Some page examples contain images from a previous version.

These tutorials also serve as SOP for IMCOM Enterprise Web.

IMCOM GUIDELINES: The dark gray boxes are policy reminders.

Blue boxes offer helpful explanations

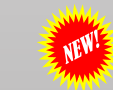

#### Notes

- Most types of pages have their own template. See the Available Automated Page Types page for descriptions.
- If features or blocks described in this document are missing from your page types, contact IMCOM HQ Public and Congressional Affairs or drop an issue in the Tracker.

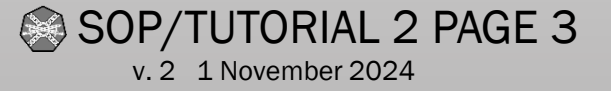

#### Page Types: Guides and Services, Garrison and Directorates, Leadership and Leader Bio, News home & News - introduction

- The **Guides** are portal pages for the various groups served by the installation. You should have four Guide pages in your provisioned site: For Newcomers, For Soldiers, For Families, For Employees. You can set up guides For Retirees, For Mobilization and For Training easily.
- Service pages are the heart of our system.

Designed to appear in their relevant guides pages, each focuses on a service provided to Soldiers, Families and the rest of our community, and follows a specific format. Selecting an Audience for the page puts a link on the relevant Guide page. Service pages can now be placed anywhere on the site. The **Garrison** page is designed to hold the command structure of the garrison. The *entire website is about the garrison*, so the name is slightly redundant.

Directorate/Office pages populate below the Garrison page. Do not attempt to place a Directorate/Office page elsewhere. They primarily serve to contain the structure of the garrison - such as Directorate of Public Safety or Human Resources directorate pages. Service pages are placed under their appropriate Directorate pages to keep the permission structure organized.

**Leadership** pages are designed to showcase any cadre of leaders. Leadership pages are automated. Other than the welcome letter column, they are populated via the information on the Leader Bio page. Leadership pages can be placed anywhere. This allows tenant units to create leadership lists in the same way.

- Leader Bio pages have a very specific format. They should be filled in via the Composer. Please include all fields.
- News Home is set up to serve as an online news hub – an electronic publication – for your garrison. These are highly customizable.
- News pages are set up to easily place a story within your news structure.

•

#### Two paths to information:

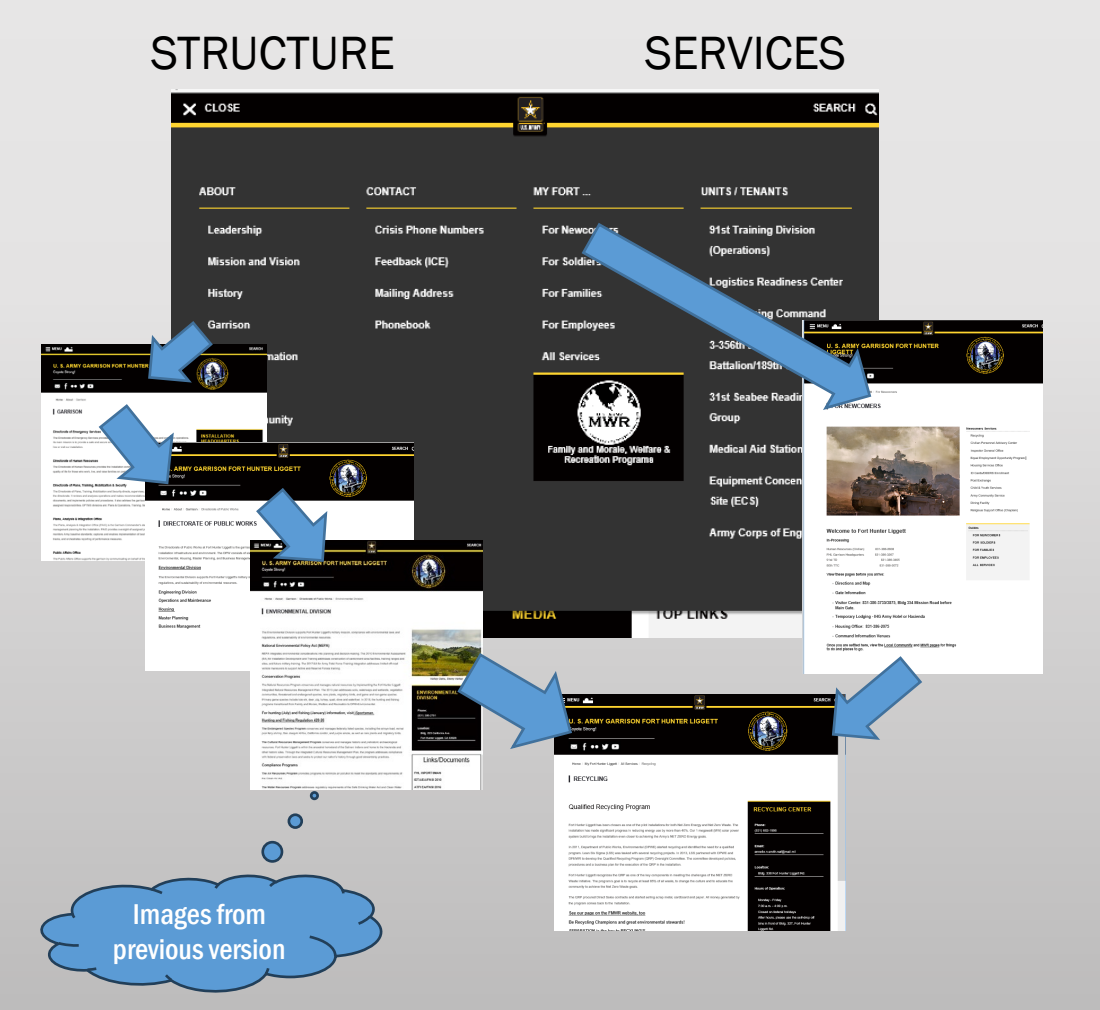

v. 2 1 November 2024

SOP/TUTORIAL 2 PAGE 4

#### The four menu categories

| Pages in the ABOUT menu<br>describe the garrison: What is the<br>mission, who are the leaders, what<br>is the structure, where is it<br>located.Pages in the CONTACT menu put<br>people in touch with the garrison.Pages in MY FORT<br>YOURNAMEHERE directly address<br>the needs of important audiences<br>and provide a portal for the<br>services they requirePages in the UNITS/TENANTS line<br>to or are managed by<br>organizations on postAutomated pages include<br>Leadership<br>Leader Bio<br>Garrison and<br>Directorate/Office<br>Service*Automated pages:<br>PhonebookAutomated pages:<br>PhonebookAutomated pages:<br>(Unit home)<br>Leader Bio<br>Garrison and<br>Directorate/Office<br>Service*Automated pages<br>Provided pagesAutomated pages:<br>(Unit home)<br>Leader Bio<br>Crisis & Emergency<br>• PhonebookProvided pages<br>• For Newcomers<br>• For Soldiers<br>• For Soldiers<br>• For Civilians<br>• Services DirectoryProvided pages<br>• Example unit page setSee the Tiered Menu Layout. Most<br>of the pages reside under this<br>structurePublic & MediaProvided pages<br>• For Civilians<br>• Services DirectoryProvided pages<br>• For Civilians<br>• Services DirectoryProvided pages<br>• Example unit page set | ABOUT                                                                                                    | CONTACT                                                                                                    | MY FORT                                                                                                    | UNITS/TENANTS                                                                    |
|----------------------------------------------------------------------------------------------------|----------------------------------------------------------------------------------------------------|----------------------------------------------------------------------------------------------------|----------------------------------------------------------------------------------------------------|----------------------------------------------------------------------------------|
| utomated pages include<br>Leadership<br>Leader Bio<br>Garrison and<br>Directorate/Office<br>Service*Automated pages:<br>Guides<br>Service*Automated pages:<br>Guides<br>Service*Automated pages:<br>Leader Bio<br>Leader Bio<br>Provided pages<br>• Crisis & Emergency<br>• PhonebookProvided pages<br>• Crisis & Emergency<br>• Phonebook<br>• Feedback (ICE) link<br>• Feedback (ICE) link<br>• For Civilians<br>• Services DirectoryProvided pages<br>• Example unit page set<br>• Example unit page set                                                                                                    | ages in the ABOUT menu<br><i>describe</i> the garrison: What is the<br>hission, who are the leaders, what<br>is the structure, where is it<br>located.           | Pages in the CONTACT menu put people in touch with the garrison.                                                                               | Pages in MY FORT<br>YOURNAMEHERE directly address<br>the needs of important audiences<br>and provide a portal for the<br>services they require           | Pages in the UNITS/TENANTS link<br>to or are managed by<br>organizations on post |
| rovided pages:<br>Leadership/Leader Bio<br>Mission & Vision<br>Garrison/Directorate/ServicesProvided pages<br>(Crisis & Emergency)<br>• Phonebook<br>• Feedback (ICE) link<br>• Public & MediaProvided pages<br>• For Newcomers<br>• For Soldiers<br>• For Soldiers<br>• For Civilians<br>• Services DirectoryProvided pages<br>• Example unit page set<br>• Example unit page set                                                                                                    | Itomated pages include<br>Leadership<br>Leader Bio<br>Garrison and<br>Directorate/Office<br>Service*                                                             | Automated pages:<br>Phonebook                                                                                                    | Automated pages:<br>Guides<br>Service*                                                                                                    | Automated pages:<br>(Unit home)<br>Leadership<br>Leader Bio                      |
|                                                                                                    | ided pages:<br>Leadership/Leader Bio<br>Mission & Vision<br>Garrison/Directorate/Services<br>the Tiered Menu Layout. Most<br>he pages reside under this<br>cture | <ul> <li>Provided pages</li> <li>Crisis &amp; Emergency</li> <li>Phonebook</li> <li>Feedback (ICE) link</li> <li>Public &amp; Media</li> </ul> | <ul> <li>Provided pages</li> <li>For Newcomers</li> <li>For Soldiers</li> <li>For Families</li> <li>For Civilians</li> <li>Services Directory</li> </ul> | <ul><li>Provided pages</li><li>Example unit page set</li></ul>                   |

#### **Available automated Page Types**

"Page Type" is concrete5's term for a template set up for a specific use.

| Top-level (menu-controlling):                                                                                                    | Specific (use one each for your installation site):                                                                                                    | Common (use as needed):                                                                 |
|----------------------------------------------------------------------------------------------------|----------------------------------------------------------------------------------------------------|-----------------------------------------------------------------------------------------|
| About<br>Top of the About menu<br>Redirects to Mission and Vision<br>Contact<br>Top of the Contact menu<br>Redirects to Phonebook<br>My Fort<br>Top of the menu<br>Follows a specific format<br>Top of the menu<br>Follows a specific format | Guide ("For")<br>Guides or Portals are used for the audience-specific pages under My<br>Fort<br>Garrison needs to populate left column with audience-specific<br>information<br>Right column format is fixed<br>Leadership<br>Specific format for leadership page. Other than the welcome letter<br>block, do not alter.<br>Can be placed anywhere on the site, enabling leader pages for<br>subordinate and tenant units<br>Garrison Organization<br>Falls under the About page<br>Built as a menu for directorate/office pages<br>Blog<br>Can be placed anywhere<br>Makes a good news section<br>Phonebook<br>Specifically designed to create a phone directory. Automated.<br>See Tutorial 4 for use<br>Event Calendar<br>Falls under the About page<br>Specific tutorial to come<br>Unit home page<br>Falls under Units/Tenants<br>News home | Service<br>Leader Bio<br>Directorate / office<br>Blog Entry<br>News Story<br>Empty Page |

SOP/TUTORIAL 2 PAGE 6 v. 2 1 November 2024

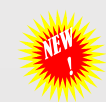

#### Page "modes"

| 😨 💉 Exit Edit Mode 🗘 Page Set | tings + Add Content Q.                                                                                                    | 🕲 🖍 Exit Edit Mode 🗢 Page Settings 🕂 Add Content 🔀 U.S. ARMY |                                                    | 🕲 💉 Edit Mode 🌣 Page Settings 🕂 Add Content 🔀 U.S. ARMY |                                                    |
|-------------------------------|----------------------------------------------------------------------------------------------------|--------------------------------------------------------------|----------------------------------------------------|---------------------------------------------------------|----------------------------------------------------|
| Page Settings                 |                                                                                                    |                                                              | SEARCH Q                                           |                                                         | SEARCH Q                                           |
| Fage Settings                 | Composer - Service                                                                                                    | Empty Area                                                   |                                                    |                                                         |                                                    |
| Composer                      | Basic 👻                                                                                                    | SITEWIDE HEADER GARRISON ID                                  |                                                    | U.S. ARMY FORT BLISS                                    |                                                    |
| Design                        | Page Name Required                                                                                                    |                                                              | GARRISON LOGO                                      | Army Services Healthcare Child Care Employment          | Housing                                            |
| SEO                           | Office of Silly Walks                                                                                                    | U.S. ARMY FORT BLISS                                         |                                                    | Tip of the week Learn more about the Army's spous       | e employment programs.                             |
| Location                      | URL Slug Required                                                                                                    | Army Services Healthcare Child Care Employment Hou           | rsing                                              |                                                         |                                                    |
|                               | office-silly-walks                                                                                                    | SITEWIDE HEADER GARRISON TAG                                 |                                                    | Home                                                    |                                                    |
| Attributes                    | Page Location                                                                                                    |                                                              |                                                    | OFFICE OF SILLY WALKS                                   |                                                    |
| Caching                       | About O                                                                                                    | Empty Area                                                   |                                                    |                                                         |                                                    |
| Permissions                   | Description Required                                                                                                    |                                                              |                                                    |                                                         |                                                    |
| Versions                      | This is a mock-up. So the Office of Silly Walks exists to mock ridiculous footwork,<br>odd pedal locomotion, and cretinous carryings on throughtout the Fort Lazyplace | Tip of the week Learn more about the Army's spouse employed  | oyment programs.                                   |                                                         | Organization Details                               |
| Mobile Preview                | community                                                                                                    |                                                              |                                                    |                                                         | Yes                                                |
| View as User                  | Make this a featured page? 🕑                                                                                                    | FULL-WIDTH PAGE BAR                                          |                                                    |                                                         | The minimum required information is Name,          |
| Delete Page                   | Feature this Page                                                                                                    |                                                              |                                                    |                                                         | Alphanumeric symbol, and installation association. |
|                               | Thumbnail (required if featured)                                                                                                    | Home                                                         |                                                    |                                                         | Name                                               |
|                               | Choose File                                                                                                    | OFFICE OF SILLY WALKS                                        |                                                    |                                                         | Public Arrains Ornice, Garrison Command            |
|                               |                                                                                                    |                                                              |                                                    |                                                         | PAO<br>PAO                                         |
|                               | Introduction                                                                                                    | PAGE HEADER                                                  |                                                    |                                                         | Required                                           |
|                               | Copy and paste your description here                                                                                                    |                                                              |                                                    |                                                         | Installation                                       |
|                               |                                                                                                    | Empty Content Block.                                         | Organization Details                               |                                                         | Fort Bliss                                         |
|                               | Styles -   Format -   []]                                                                                                    | O MAIN                                                       | Share with Mobile App                              |                                                         | Physical Location                                  |
|                               |                                                                                                    |                                                              | The minimum required information is Name.          |                                                         | NOTIFICATIONS                                      |
|                               | 4                                                                                                    |                                                              | Alphanumeric symbol, and installation association. |                                                         | Page Draft                                         |
|                               | Discard Draft Save and Exit Edit Mode Publish Page 🕚                                                                                                    |                                                              | Name                                               |                                                         | This is an un-published draft.                     |
|                               |                                                                                                    |                                                              | Public Affairs Office, Garrison Command            |                                                         |                                                    |

• Composer

SOP/TUTORIAL 2 PAGE 7 v. 2 1 November 2024

- The first screen you see
- Controls your page attributes.

- Edit Mode
  - Enter your content and build your page
- Display
  - How your page looks when edit mode is off

#### The blank page interface

v. 2 1 November 2024

site Your page should open in Edit Mode Search everything Dashboard Editable • Click areas Page design and Add page Edit mode / attributes content save and on the publish menu 11.00 Page Design ٣ Q С = & Attributes FIND CONTACT HOME ABOUT MY FORT NOTIONAL UNITS FAMILY & MWR menu **U.S. ARMY FORT NOTIONAL** Home of the U.S. Army Suburban Assault Vehicle Center of Excellence U.S.ARMY 🎔 f 🖸 🖗 🚻 0 **Images from** SOP/TUTORIAL 2 PAGE 8

previous version

Add pages and navigate your

### The top of every page but Home

This should be set up for you on every page type. If you don't have the Page Topper stack, CONTACT NEAL

- Every page should have a breadcrumb trail and page title at the top.
- If it doesn't appear, go to the Add icon. Click on "Blocks" and select "Stacks"
- In the Stacks menu, choose Page Topper and drag it into the Page Header.

SOP/TUTORIAL 2 PAGE 9 v. 2 1 November 2024

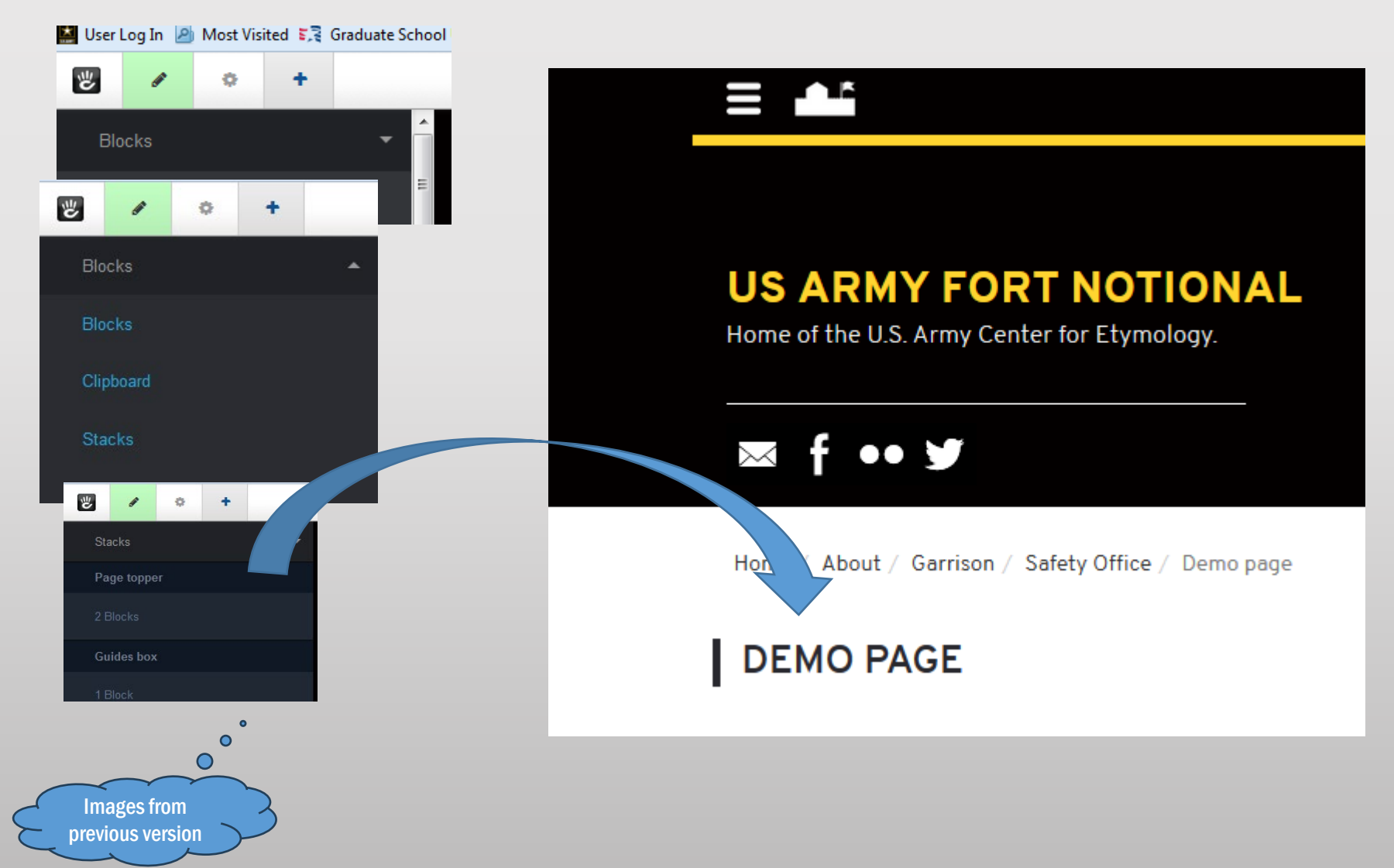

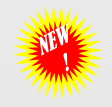

#### Adding a page (Service page)

IEW is set up so every page type should open up in Composer. If Composer doesn't appear, click the gear icon.

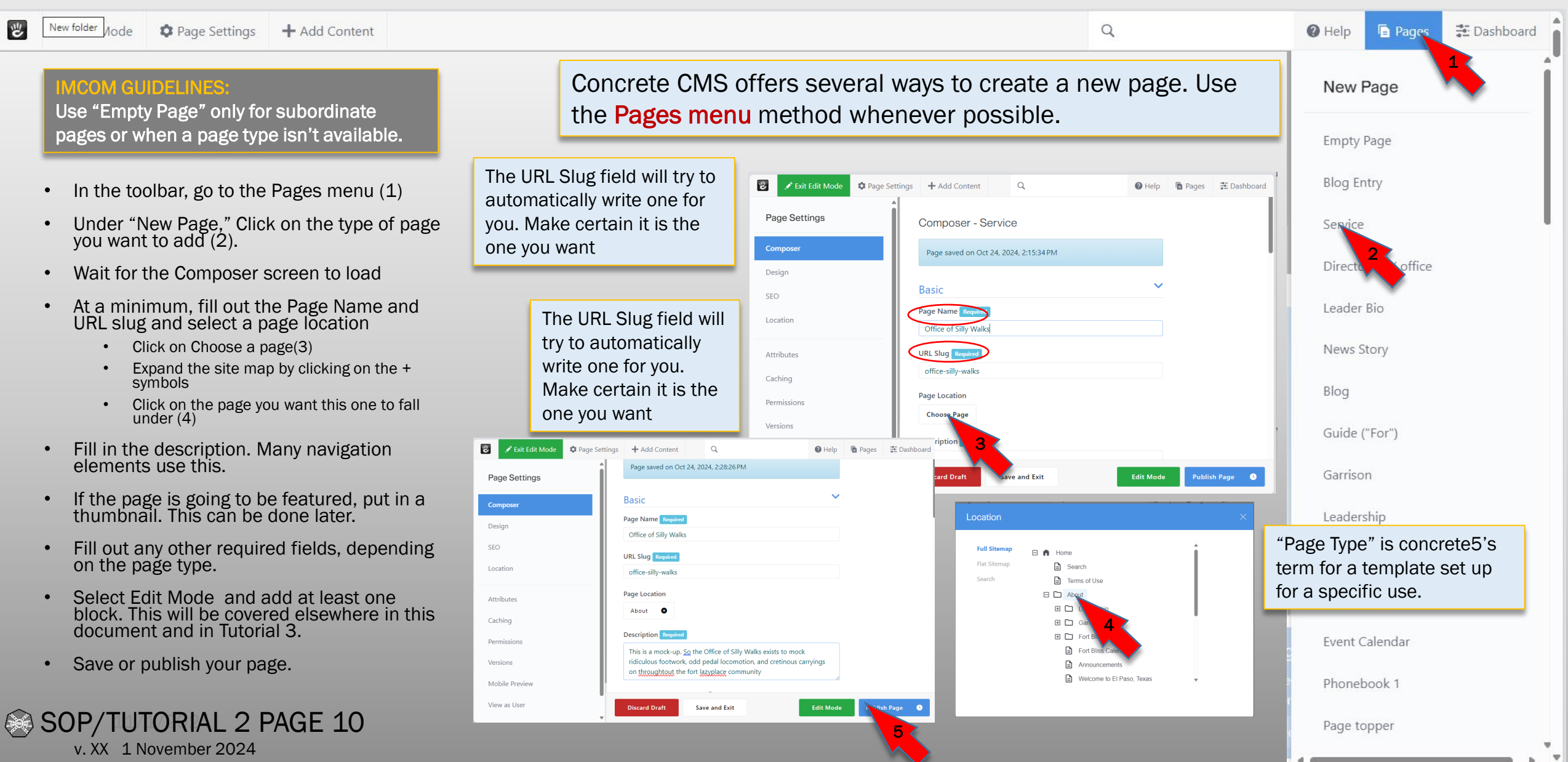

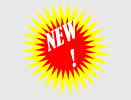

#### Adding - more fields: Feature this page, Introduction, Tags, Audience

Ν

Т

Other things done in the Composer

- Featuring a page: Optional. Highlights links in a block you can put on the front page. You need to put a thumbnail image for this to work correctly.
- Introduction: Optional. Some pages have a block where the description appears at the top of the page. In some cases this is automatic; in others, you need to copy/paste the description into this box.
- Tags: Optional. You can choose from existing tags or add a custom tag.
- Audience: Not optional. this feeds your page to lists of links on the guide pages. Check at least one.
- When you are done with the Composer, click the green Edit Mode button at the bottom of the window.

| lake this a featured page?                                                                                      | Tags                                                                                                    |
|----------------------------------------------------------------------------------------------------|----------------------------------------------------------------------------------------------------|
| ) Feature this Page                                                                                             | silly × ShopMyExchange ×                                                                                                    |
| humbnail (required if featured)<br>Choose File                                                                  | SHARP<br>security<br>Soldier for life<br>safety<br>Special Event                                                                                                    |
| opy and paste your description here                                                                             | Schools Special Olympics Special Olympic |
| O Source   X □ □ □   → →   Q, b □ □ □ B I U 5 x₂ x²   I <sub>x</sub>  <br>□ □ □ □ □ □ □ □ □ □ □ □ □ □ □ □ □ □ □ |                                                                                                    |
|                                                                                                    |                                                                                                    |

Ignore the Service Data Box if the fields still exist. This is leftover from previous versions.

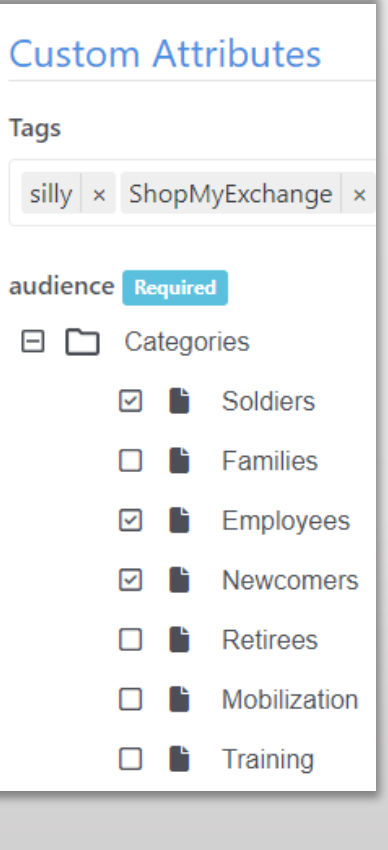

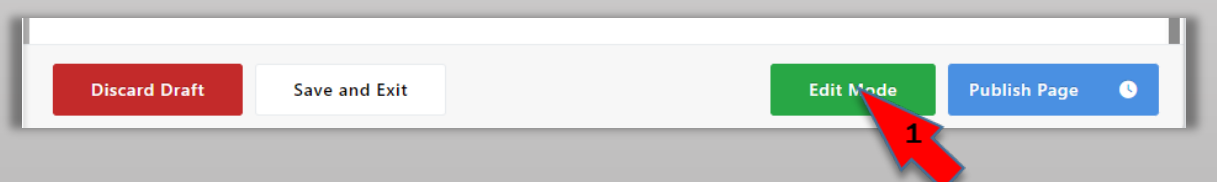

SOP/TUTORIAL 2 PAGE 11 v. 2 1 November 2024

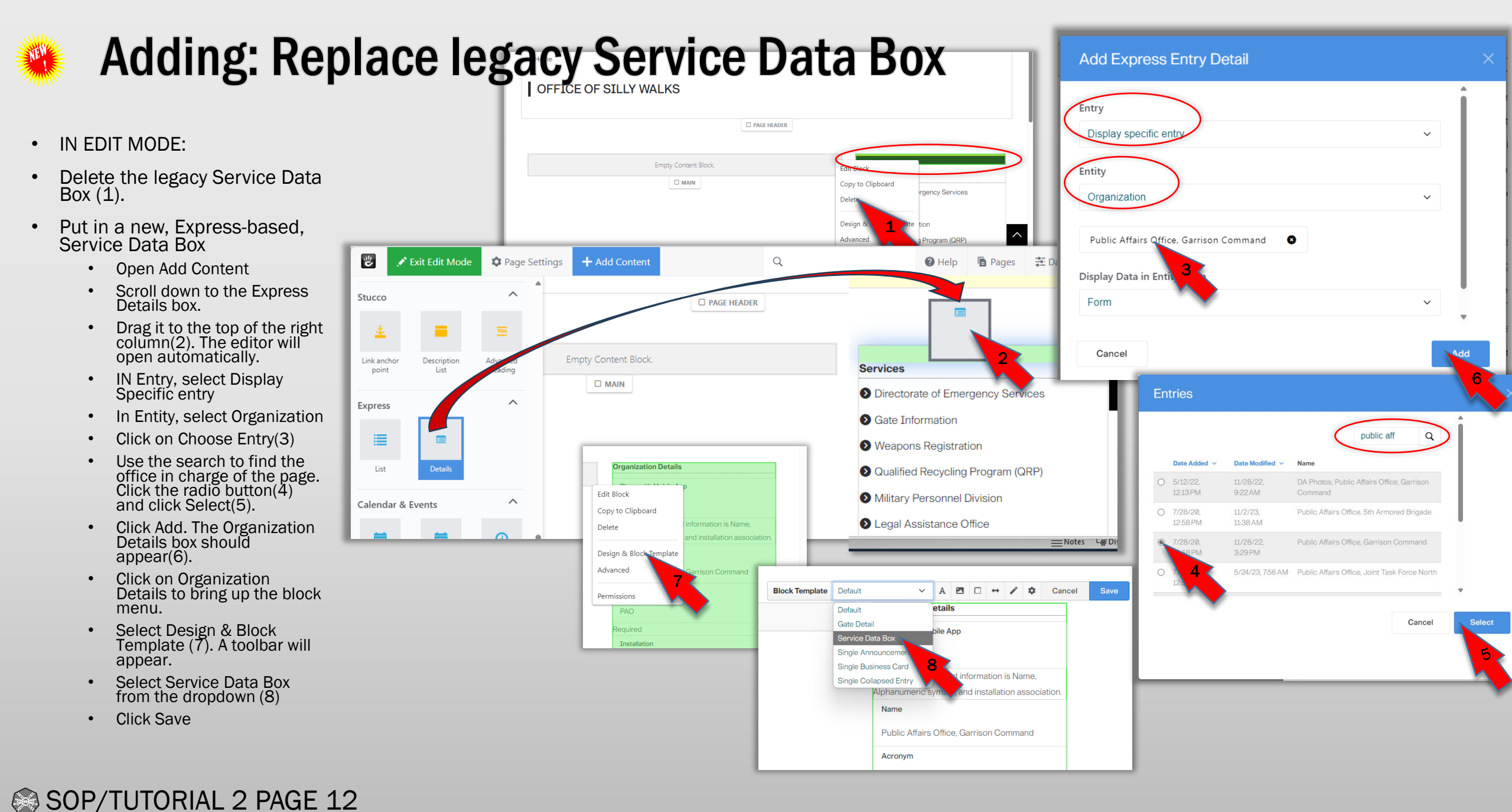

v. 2 1 November 2024

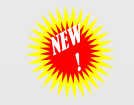

### Adding: More page tasks

- Edit the Services links
  - Your Service page should have a Services page list. Edit the list to make it more relevant to your audience:
    - Click on the page list block. Select Edit Block
    - IN the Edit Page List screen, ensure the Number of pages to Display is 0, the Page Type is Service, the topic is set to "Custom Topic" and the custom topic is Audience. (Note: the illustration has been expanded. You will need to scroll through the screen)
    - In the Audience, select the audiences for your page. Click "Save."
- Enter your page content
  - See SOP/Tutorial 1.
- Publish

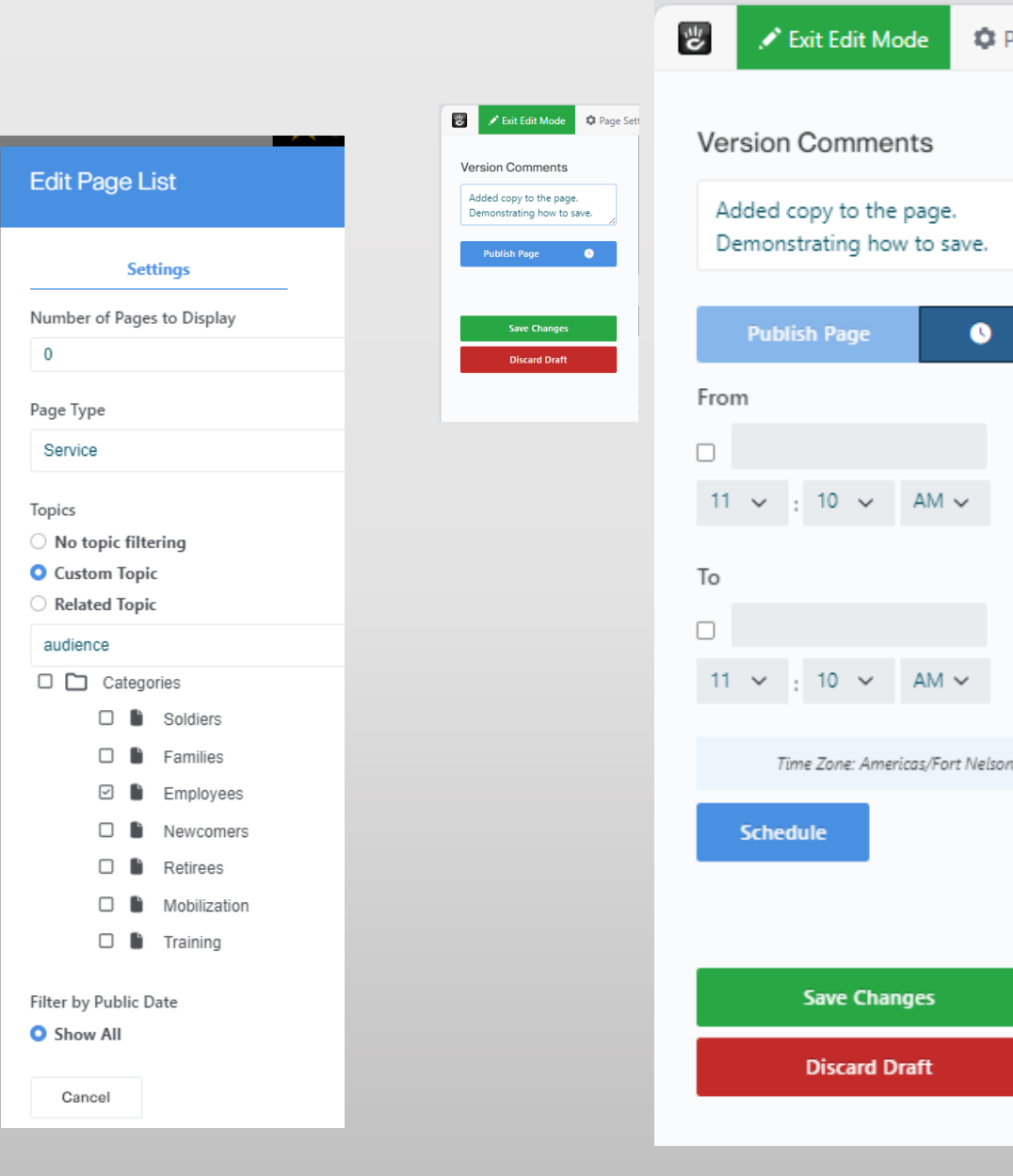

Page Se

0

SOP/TUTORIAL 2 PAGE 13 v. 2 1 November 2024

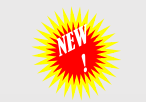

#### I saved my draft page. Where did it go?

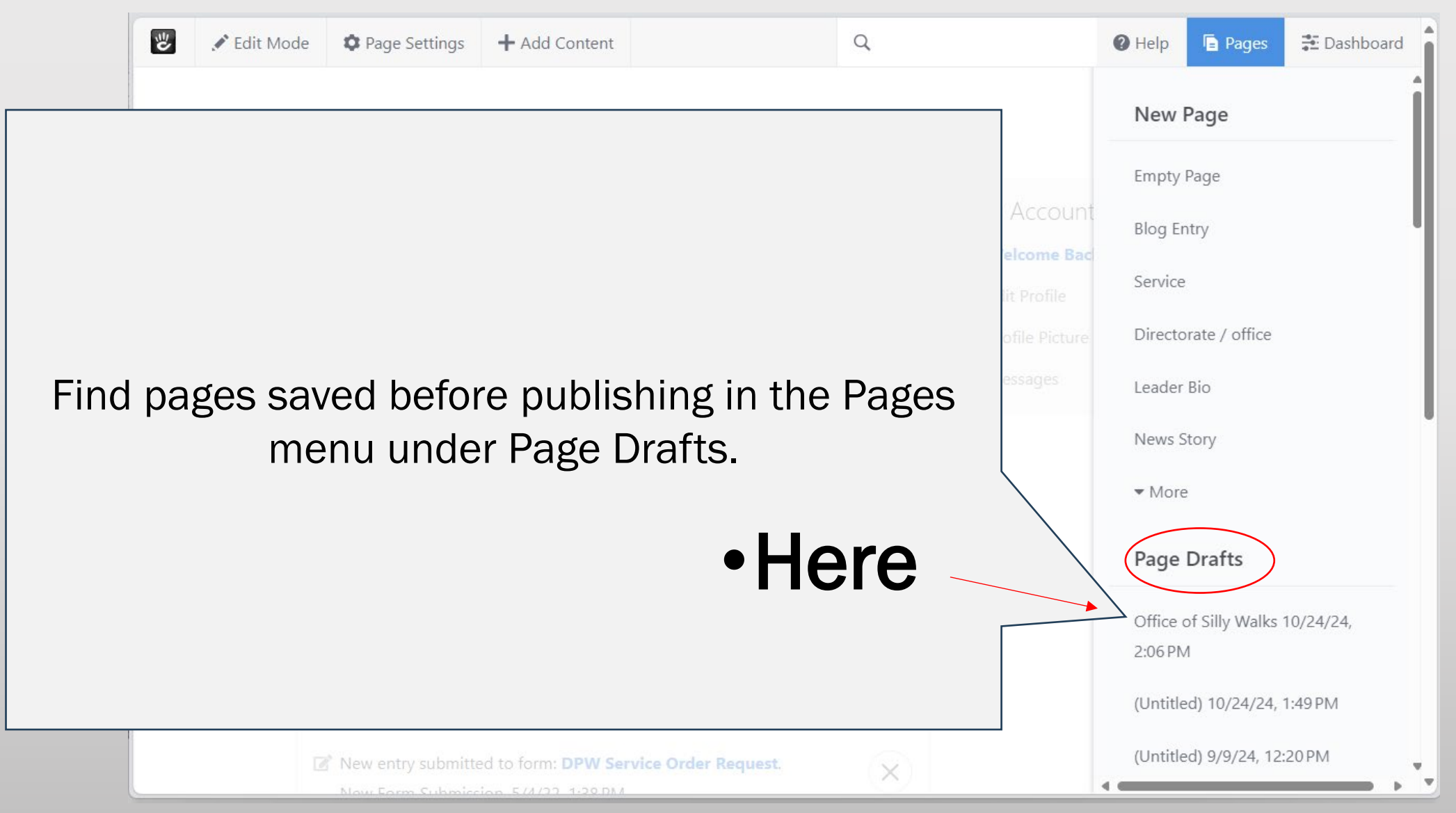

SOP/TUTORIAL 2 PAGE 14 v. 2 1 November 2024

### Edit (or add) a Leader Bio page

Images from

previous version

#### Fill out all fields in the BIO page to populate both Leadership and Leader Bio.

- Go to the page you wish to edit
- Click on the gear icon and enter the Composer (1).
- In the Title Role field, put the official position. ٠ This will be the page name
- Make certain the URL Slug matches. If not, you • can change it via the small pencil icon (3)
- Change the Leader Rank and Name to match the • person in the position (4)
- Click on the placeholder and Clear the • placeholder thumbnail.
- ٠ Click Choose File and select or upload the leader's official photo.
- Do the same with the Official Photo field.
- In the Biography field, use the rank and full name as the header (format Header 3) and place the entire biography text (5).
- Click Publish at the bottom of the page. ٠

Your provisioned site should include two placeholder Leader Bios. Add more (senior commander, etc.) by adding a Leader Bio page type (see page 3) Remember to place Leader Bios as sub-pages to the Leadership page where they will appear. Once in Composer, the process is similar to the one shown here.

U U

Page Settings

#### **Composer - Leader Bio** Page saved on Mar 21, 2017, 2:32:45 PM Basics Title Role (i.e. Garrison Commander) @ Garrison Commander URL Slug & garrison-commande Leader rank and name Col. Rank N. Name Thumbnail (use official photo) Choose File Moda

Home / About / Leadershi LEADERSHIP

Want Y

Dank N. Nam

Garrison Command Sergeant Majo

mand Sot Mai Rank N Name

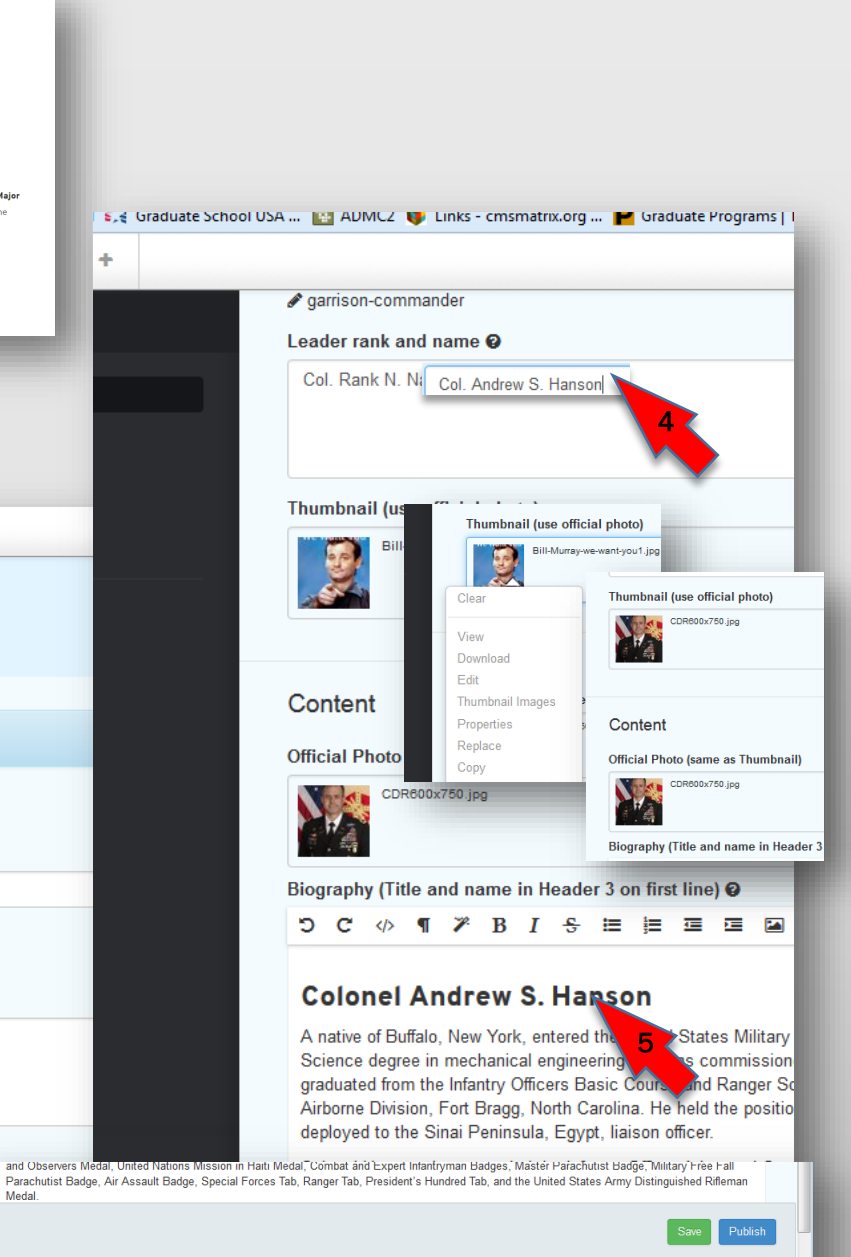

SOP/TUTORIAL 2 PAGE 15

v. 2 1 November 2024

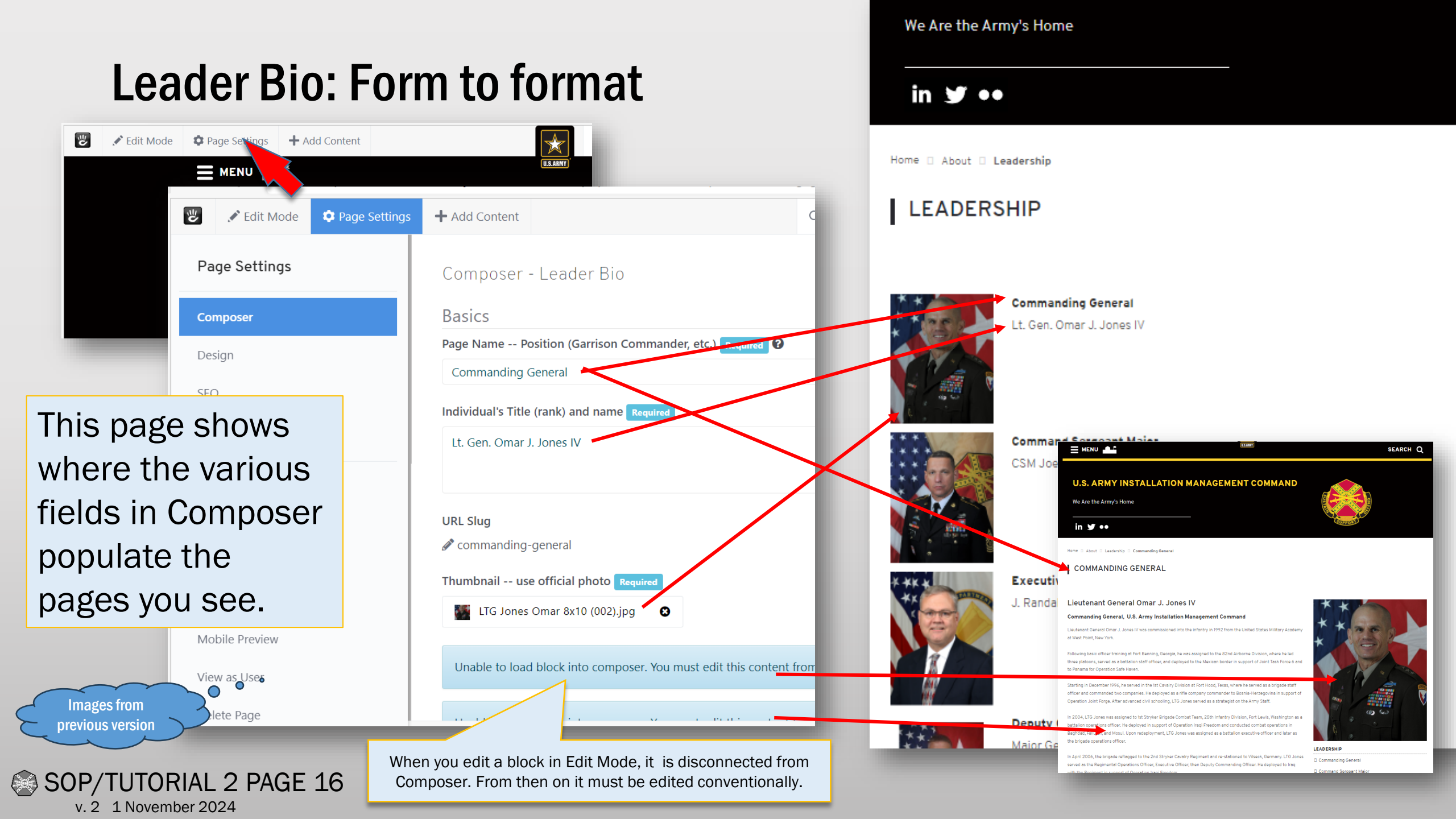

#### Units/Tenants and Unit Home Pages

Three options for Units/Tenants:

- 1. Build redirect pages
- 2. Build subordinate unit sites
- 3. Place a simple list of organizations and addresses.

In the first two, leave the Units/Tenants page alone for the most part. One option would be to add a right column with installation services, but in either case, use the page list supplied with the page.

In the third option, for Minimum Viable Site use only, create a text block under the page list block and list organizations and contact information. Leave the page list block on the page but empty

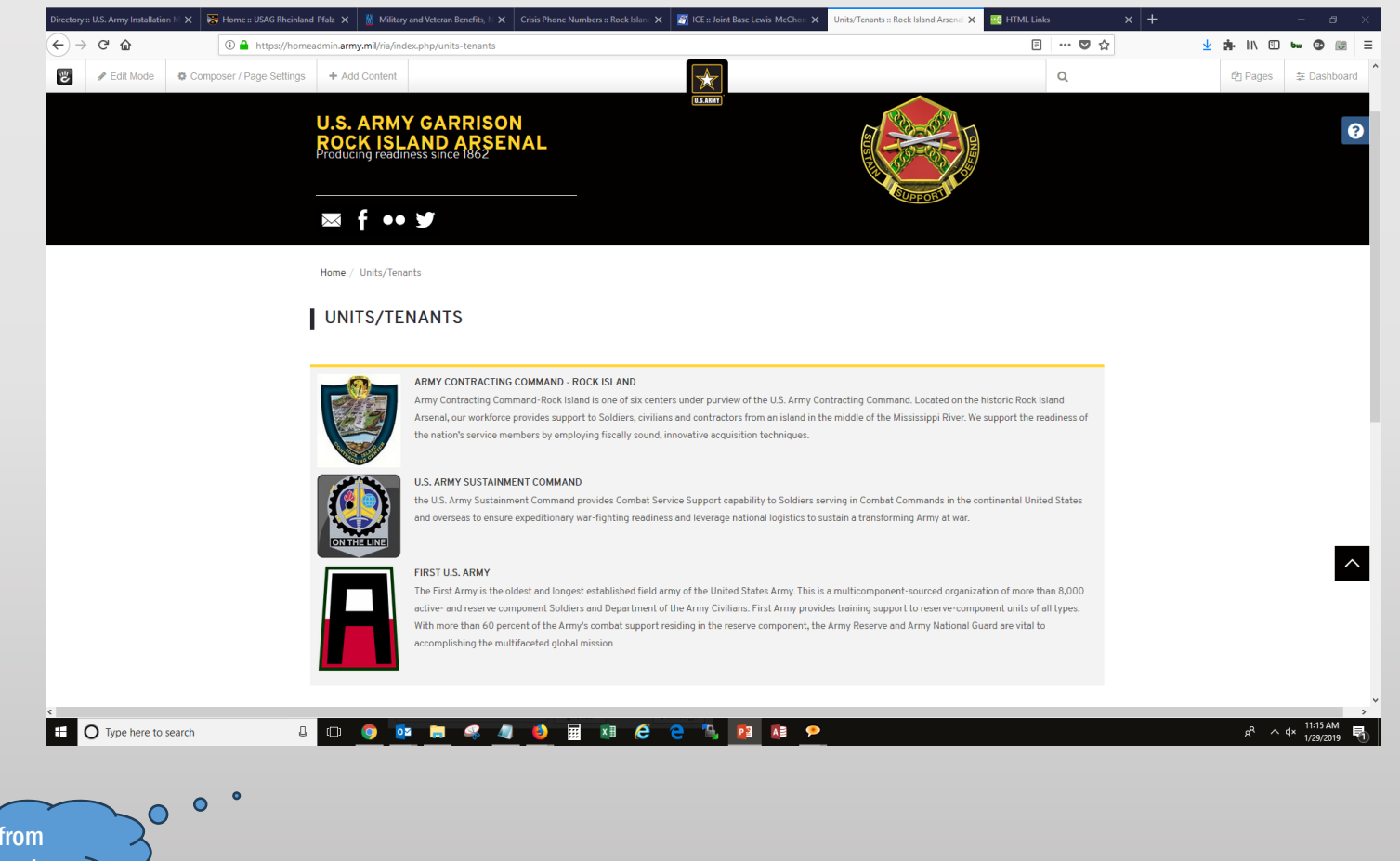

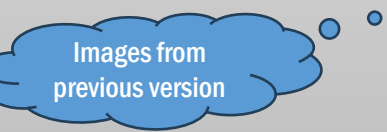

SOP/TUTORIAL 2 PAGE 17 v. 2 1 November 2024

#### Unit Home Page: Building a local site

- In the pages menu, click "More" to show the list of additional pages
- Select Unit Homepage
- Wait for the composer to load.
- Put the name of the unit in the Page Name field.
- If the unit name seems too long, replace the url with the acronym
- Type a mission description in the Unit Description box.
- Select "Choose Photo" and upload the unit crest to the website (See Tutorial 1)
- Select the photo as the page thumbnail.
- Click to enter Edit Mode.

SOP/TUTORIAL 2 PAGE 18

v. 2 1 November 2024

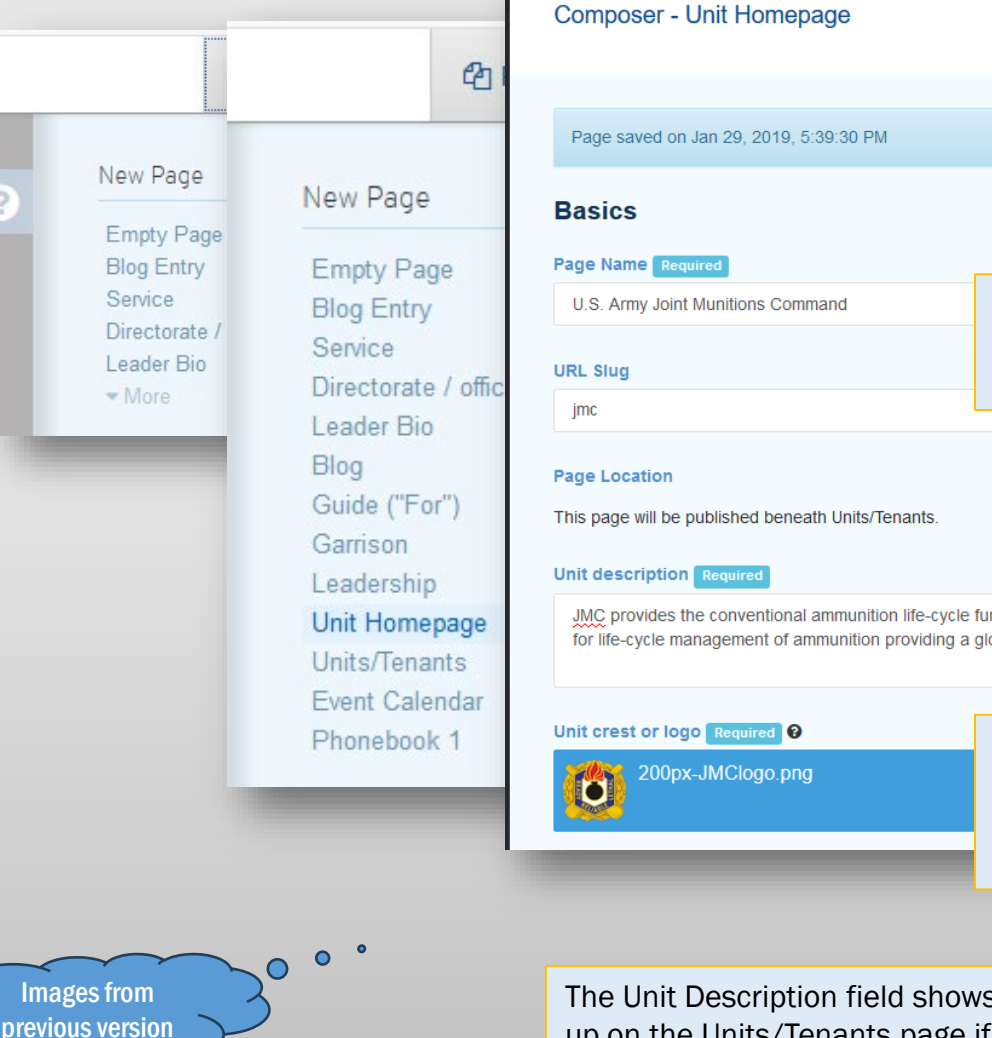

A Unit Homepage will automatically locate itself under the Units / Tenants page. JMC provides the conventional ammunition life-cycle functions of logistics sustainment, readiness and acquisition support for all U.S. milita for life-cycle management of ammunition providing a global presence of technical support to frontline units If you don't have a unit crest, look for it in a non-copyright source such as "Wikipedia or the Army Institute of Heraldry

The Unit Description field shows up on the Units/Tenants page if that page is intact.

#### Unit Home Page: Special features

- Leadership and Leader Bio pages work under a Unit Home Page. When you place a Leadership page under a Unit Home Page, the bios under that page should populate in the subordinate unit's leadership page. If this doesn't happen automatically, note the issue in the Issue Tracker.
- The page comes with a photo rotator. It can be deleted.

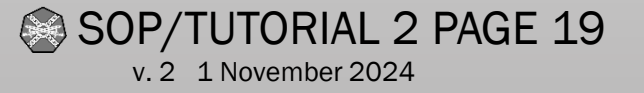

#### Unit Home Page redirecting to an outside page

- Open the target page to keep the URL handy
- Follow the steps to create a local Unit/Tenant page.
- In Edit Mode, go to Add Content, make sure you are in the Blocks area, and find the Redirect block.
- Drop the Redirect block anywhere on the page.
- In the redirect block, put the URL of the target site.
- Click Add
- Go to Exit Edit Mode, and Click Publish

SOP/TUTORIAL 2 PAGE 20

v. 2 1 November 2024

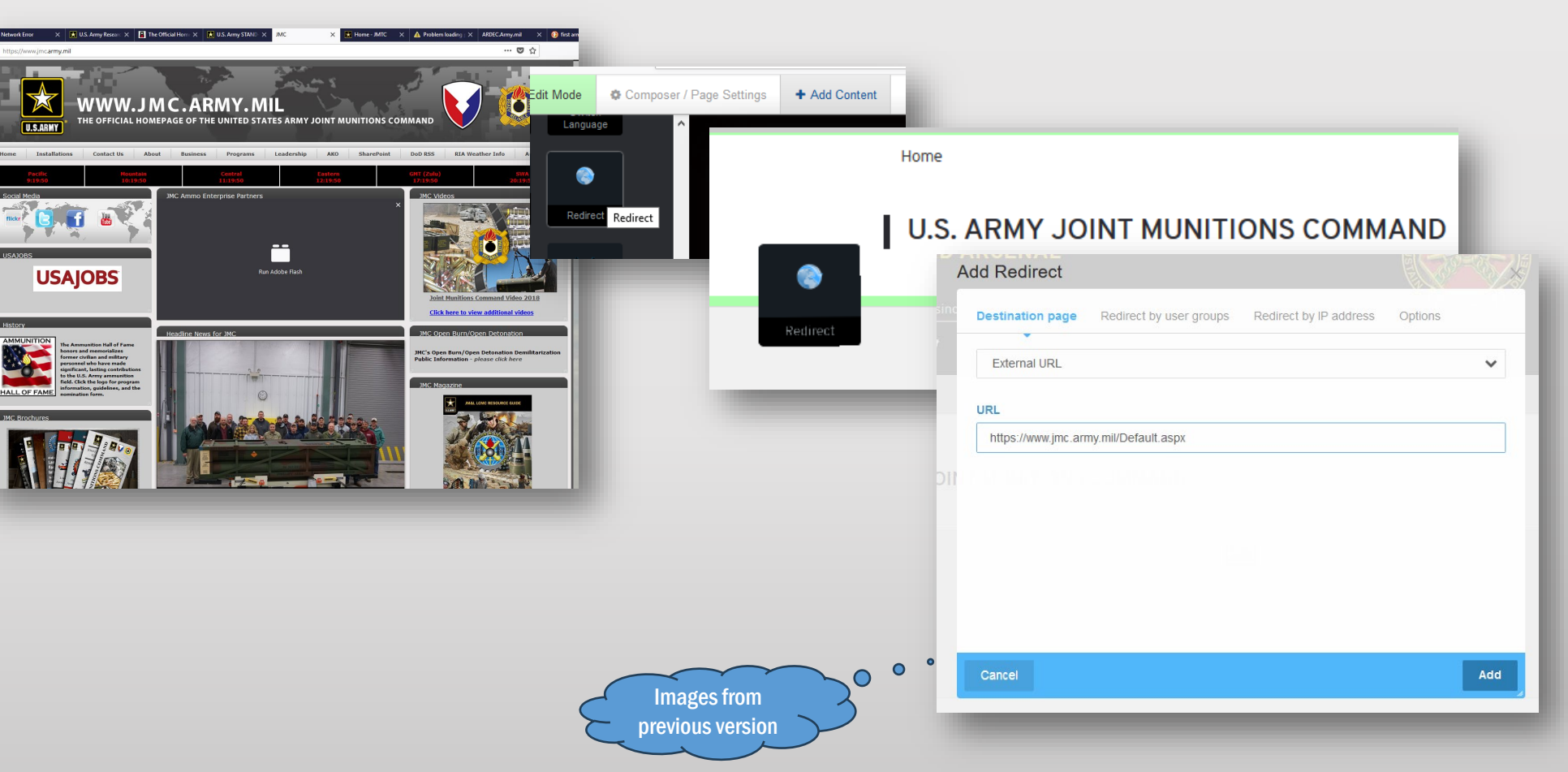

#### NEW Edit this block! Select one audience category under **Create a Guide page and link it to an Audience** topics and remove this title Looking for services? Try our Guides Go to the Pages menu This block is an alias of Page Defaults. Editing it here will "disconnect" it so changes to 街 Pages 🗦 Page Defaults will no longer affect this block. Click "Guide ("For")" (1) Settings Edit Page List New Page Number of Pages to Displa No topic filtering Wait for the Composer to Load Custom To Empty Page O Related T Page Type Name the page "For [Audience]" Blog Entry \*\* All \* audience ~ Service 🗆 🖿 Categories Blank Page - Contact and Menu Add a description. O P Soldie Included 🛛 🗋 Families Directorate / office Employees If you intend to feature the page, add Directorate / offic Leader Bio Leader Blo a thumbnail photo. D P Retirees Blog Guide ("I C C Training Under "Start," select your audience (2) Garrison RB Leadership Composer - Guide ("For") Switch to Edit Mode by clicking the Unit Homepa green button (3) Units/Tenants Edit Page List Event Calendar Page saved on Jan 25, 2019, 9:56:43 PM Edit Page List Open the Page List block that begins "Edit this Block" for editing. Phonebook 1 Provide RSS Feed Location Basics No No Everywhere Page Name Repu Select the Service page type. ○ Yes O Beneath this page For Visitors Feature this page? @ At the current level Feature this Page Include Page Name Page Location O Beneath another page In Topics, Select Custom Topic (4) and This page will be published beneath My Fort Campbell. ○ No select the topic of your Audience (5) Thumbnail (required if featured) Yes URL Slug Reg visitors Under "Location," select "Everywhere" Include Page Description Page Template Sort No Include Page Name, but turn down the Right Sidebar O Yes Siteman order other display options. 8 Description Required Include Public Page Date Essential information for your visit to Fort Campbell Start Edit the title of the page list. No "[Audience] Services" is preferred. O Yes audience Required e date the page is c Edit Page List 6 Categories Save your Page List C C Soldiers Display Thumbnail Image Families Publish your page. No No Employee O Yes Newcomer C 🗋 Retirees Use Different Link than Page Name Mobilization No No 🗆 🗋 Training O Yes C 0 Title of Page List 3 Images from Visitor Services previous version Message to Display When No Pages Listed To come ave and Evi SOP/TUTORIAL 2 PAGE 21 v. 2 1 November 2024

٠

٠

٠

٠

٠

٠

٠

٠

## **Deleting (and undeleting) pages**

- Go to the Site Map (Dashboard  $\rightarrow$  Site Map) (1)
- Find and click on the page you wish to delete (2)
- Select Delete from the popup menu 3
- At the Are You Sure popup, click Delete 4.
- To undelete, start at the Site Map
- In the dropdown menu at thetop of the Site Map page, click Include System Pages.(5).
- Click the plus sign next to the trash can 6
- Select the page you wish to restore and drag it to the place in the site map where you'd like it to appear. Be careful not to "Delete Forever" (7)
- \* If you do not have the "Include System Pages" selection, please request restoration in the Issue Tracker.

SOP/TUTORIAL 2 PAGE 22

v. 2 1 November 2024

Images from previous version

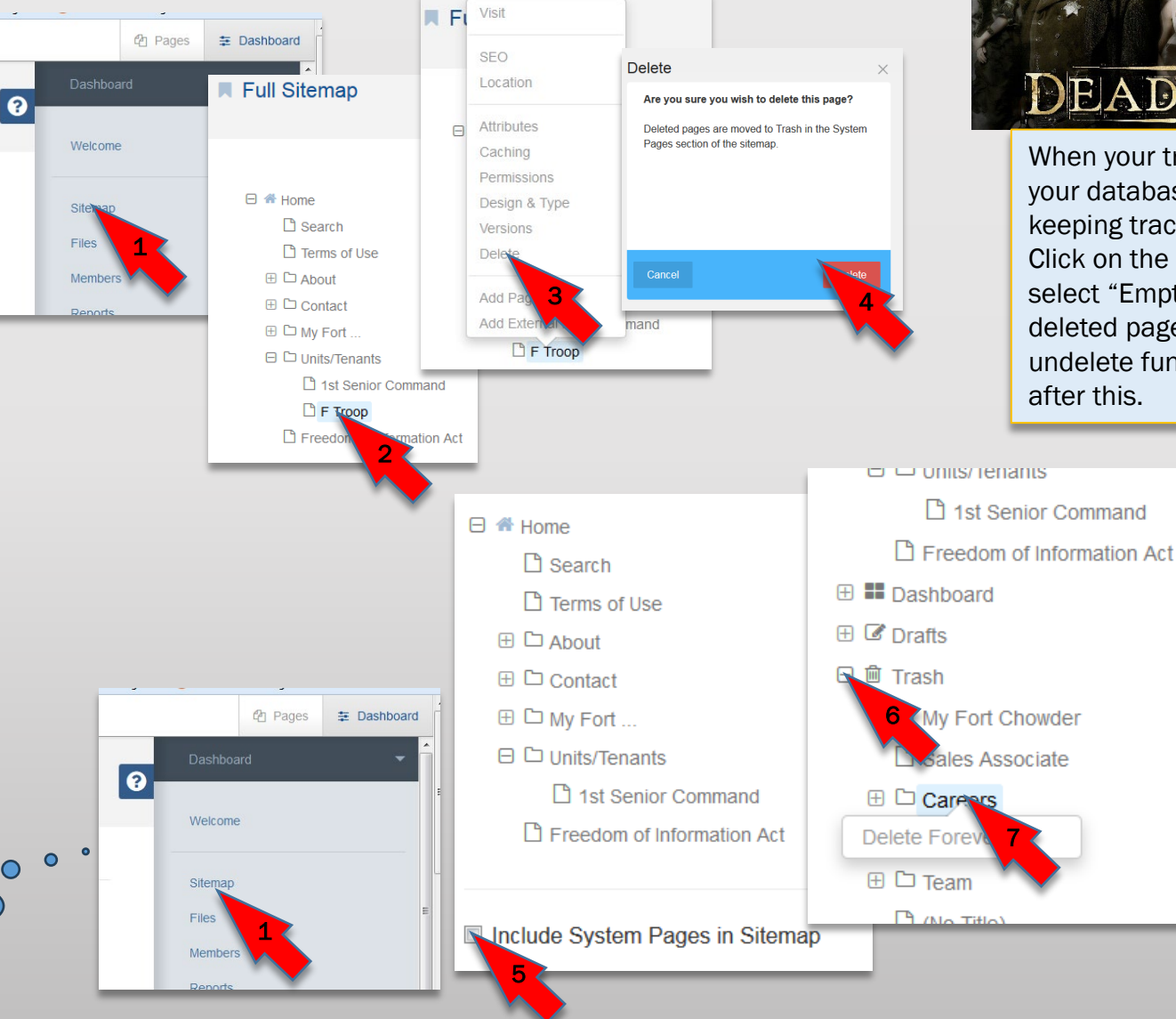

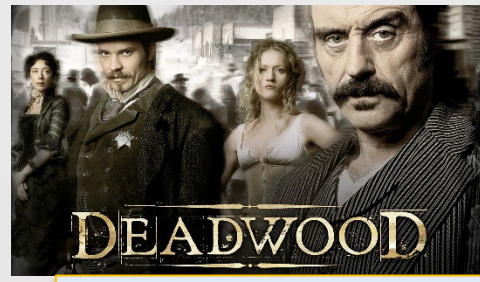

When your trash gets too full your database has a harder time keeping track of all your pages. Click on the Trash page and select "Empty" to remove all deleted pages. Remember, the undelete function won't work after this.

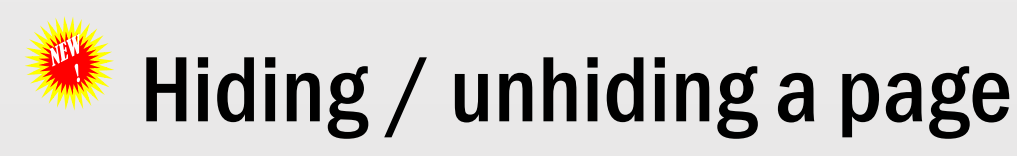

- In Composer
- Click on Attributes in the Page Settingss column
- Activate the following attributes by clicking them in the left column:
  - Exclude from sitemap.xml
  - Exclude from Nav
  - Exclude from Page List
  - Exclude from page Search Index
  - Exclude Sub-pages from Nav
  - They will highlight blue.
- In the Right column (large area), check the following boxes:
  - Exclude from Nav
  - Exclude from sitemap.xml
  - Exclude page from Page List Blocks
  - Exclude from Search Index
  - Exclude from Sub Pages from Nav
- Click Save Changes
- To unhide, reverse this process

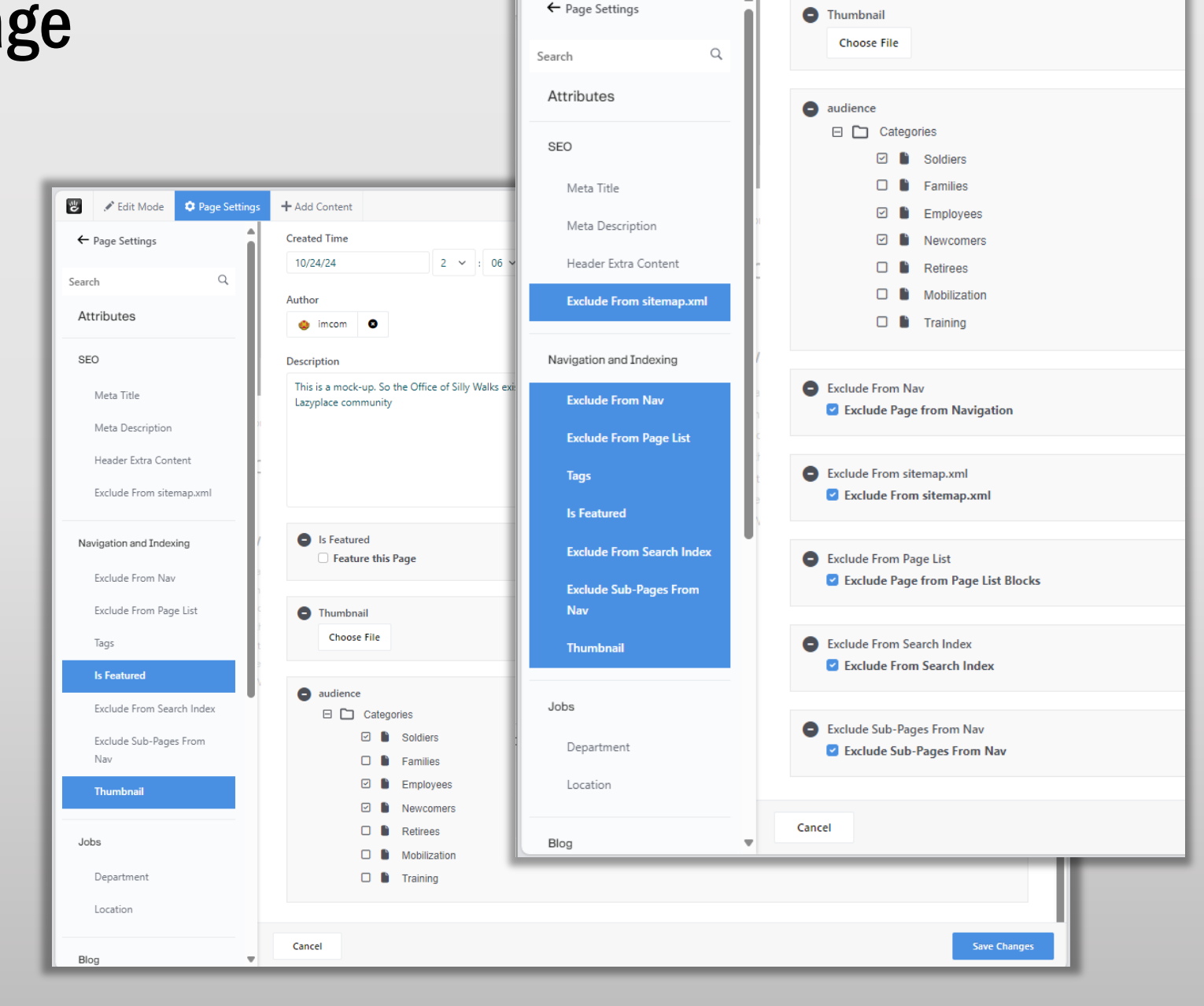

Ë

💉 Edit Mode

Page Settings

+ Add Content

SOP/TUTORIAL 2 PAGE 23 v. 2 1 November 2024

### Moving or aliasing a page

- Go to the dashboard, select Sitemap
- Wait for the full sitemap to populate
- Drag the page icon to its new home:
  - Just under a page to put it at the same level in the sitemap
  - On top of the page (note highlight) to make it a child of that page.
- Choose "Move," "Alias" or "Copy"
- Click "Go" •

v. 2 1 November 2024

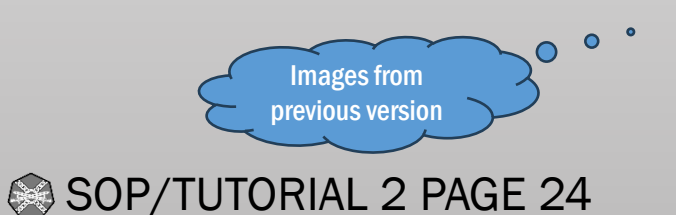

You will notice these changes are easy to make. Be aware that there is very little difference between putting a page below its peer and making it a subpage. Always double-check what the box says before selecting GO.

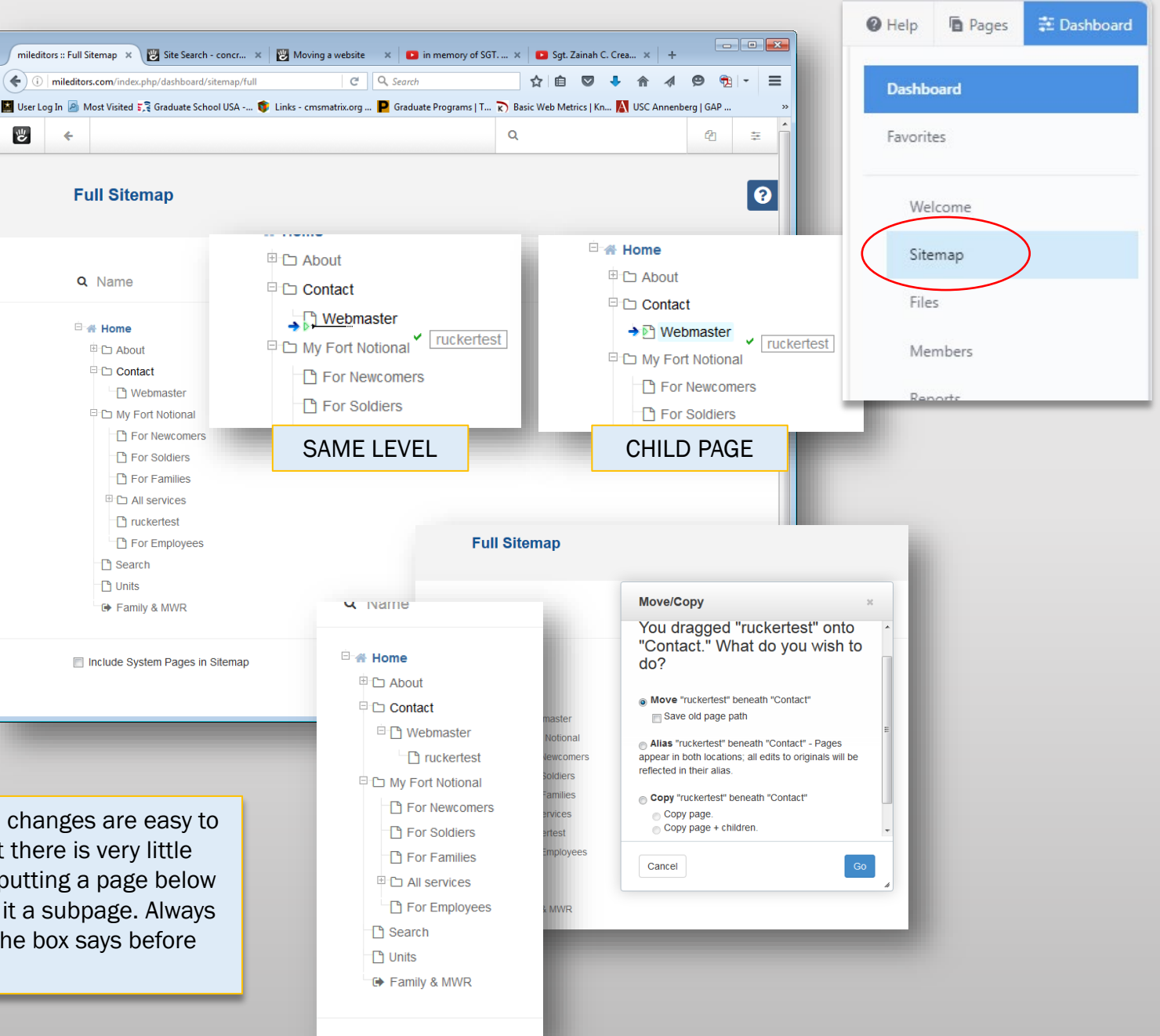

### Block: Redirect *redirecting to an internal or external page*

- Go to Add Content (+ menu)
- Drag the Redirect block into any area on the page
- Let it open (or click on the block and select Edit Block
- For another website, in the Destination Page tab, click External URL and put the entire address in the URL box
- Select the "Redirect by User Groups" tab
- Click on Select Group
- Select the "Guest" user group
- Click Save

SOP/TUTORIAL 2 PAGE 25

v. 2 1 November 2024

- Publish the page (required)
- To test: Take the site out of maintenance mode and log out.

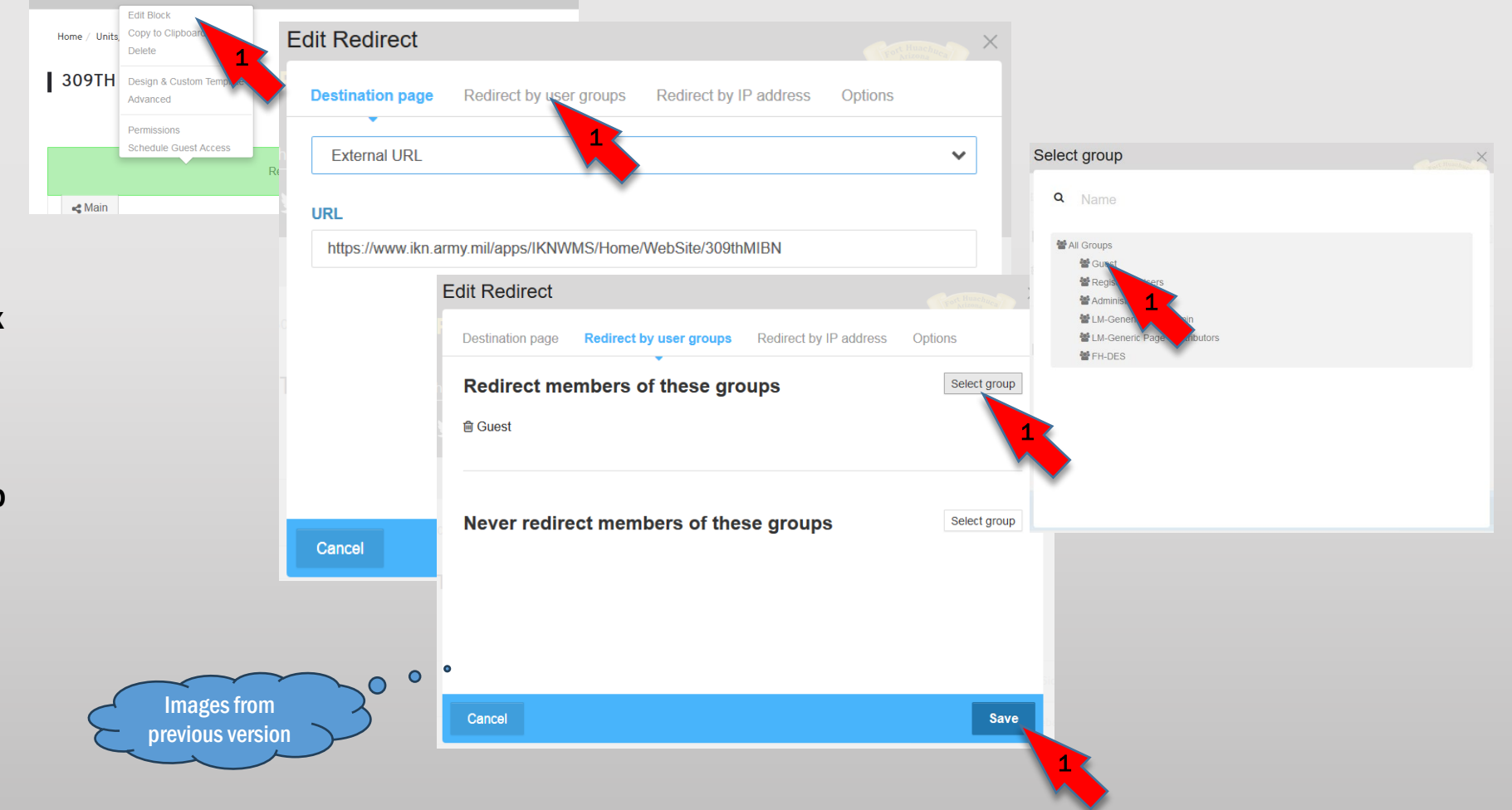

## Adding an Audience for Guide and Service pages

- Go to Dashboard
   →System & Settings
   → Attributes
   →Topics (1)
- In the Topic Tree dropdown, click "Audience"(2)
- Under Categories, Click "Add Topic"(3)
- Fill in the box, click "Add"(4)

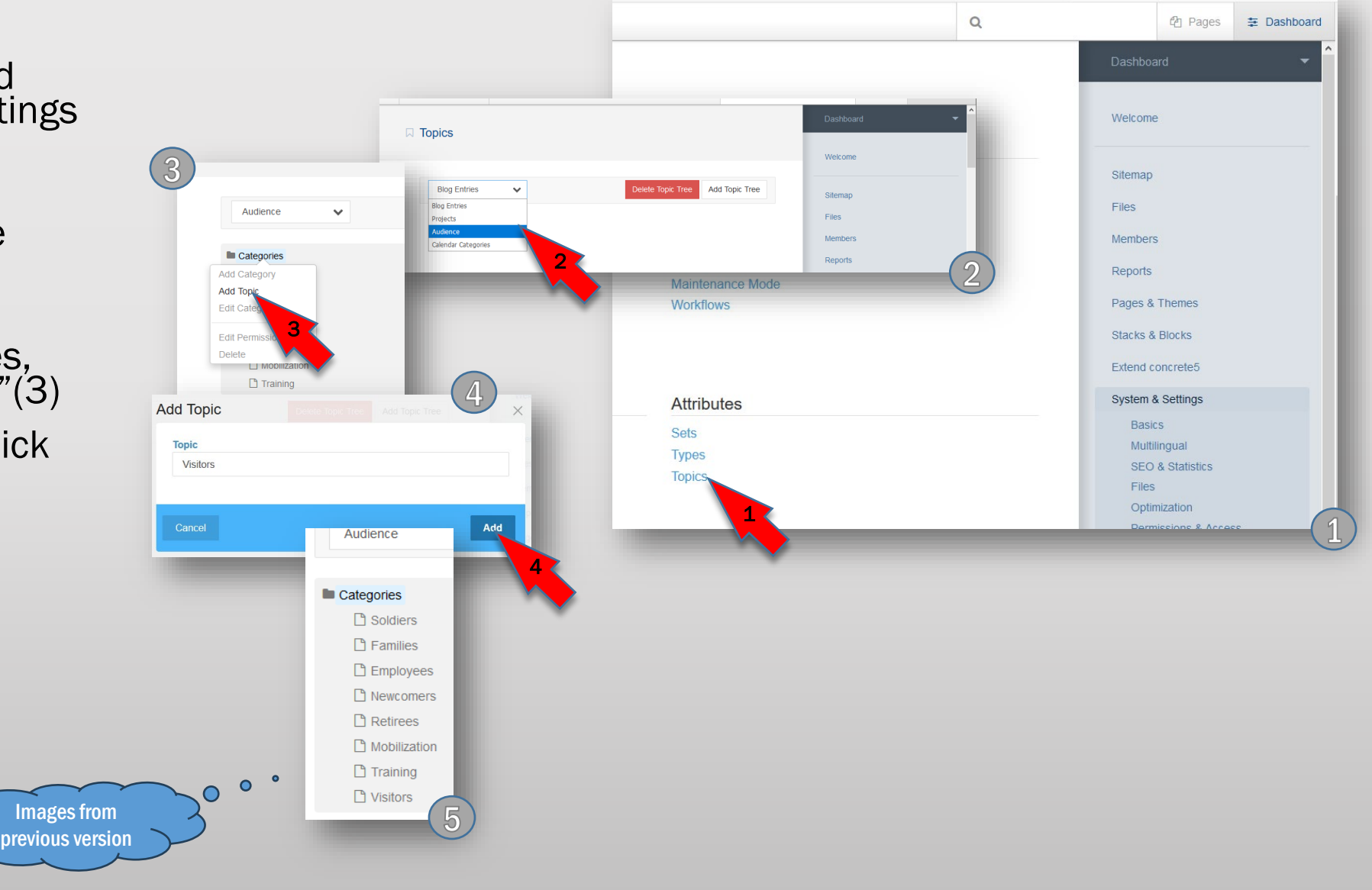

SOP/TUTORIAL 2 PAGE 26 v. 2 1 November 2024

#### **MWR Link**

The MWR link is made through a redirected Service page so it can appear in the Guides.

Place a logo-based link to your garrison MWR services in the dropdown menu.

- Go to the menu. At the bottom of the My Fort column, you will see a box with the FMWR logo. Click on that and it will take you to the FMWR Service page.
- Go into edit mode and select the redirect block. Click Edit Block
- In the Edit Redirect popup, in the Destination Page tab, put External URL and the URL of your MWR page.
- In the Redirect by Groups tab, Click the Select Groups tab and select Guest.
- Confirm the redirection and click Save.
- Publish the page.

SOP/TUTORIAL 2 PAGE 27 v. 2 1 November 2024

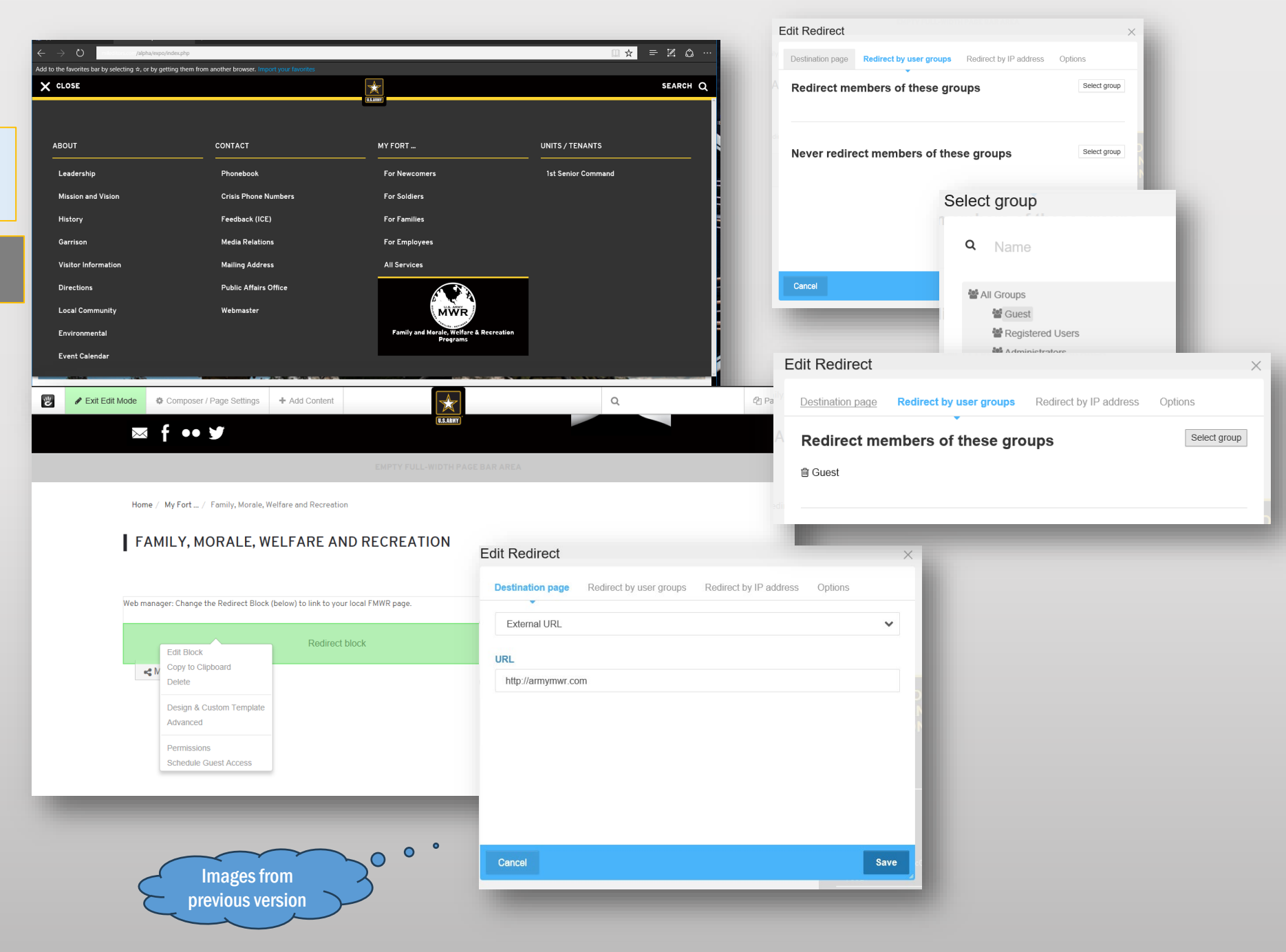

#### **Creating an empty page (manually)**

Either:

 Go to the Pages menu and click "Empty Page"

Or:

SOP/TUTORIAL 2 PAGE 28

v. 2 1 November 2024

- 1. Go to the Dashboard and select Sitemap
- 2. Left-click on the page you want the new page to fall under
- 3. Click "Add Page"

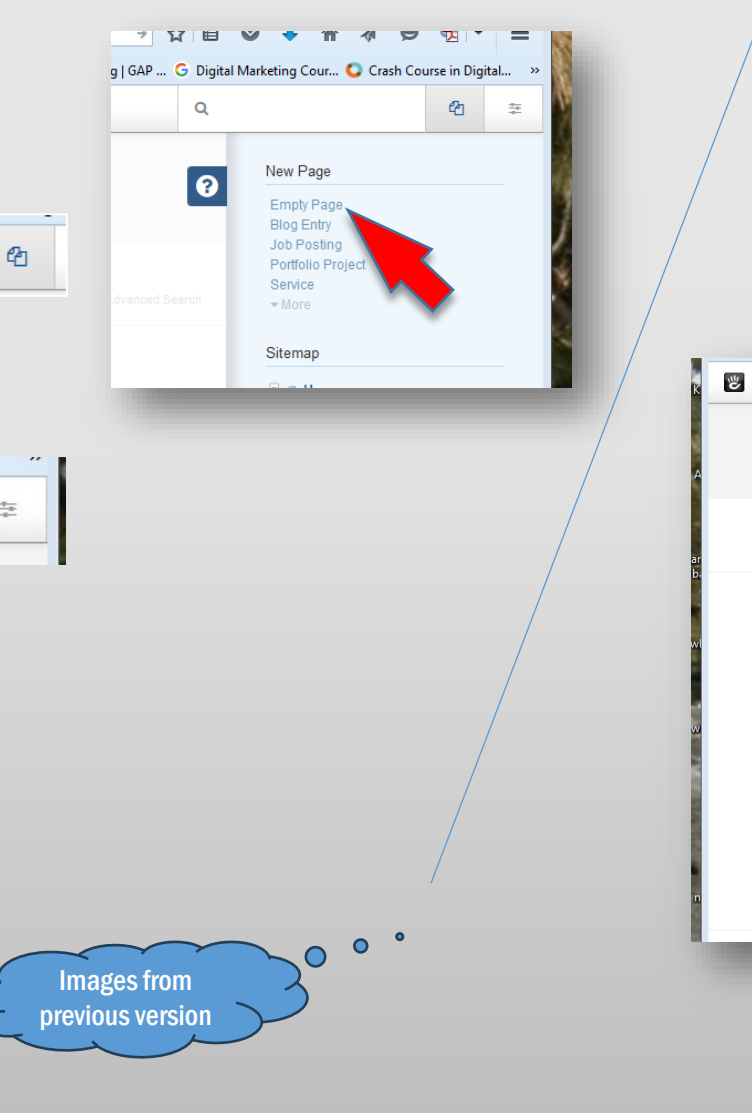

÷

**Q** Name

🗄 🐗 Horr

🖲 🗅 A Cor

🗄 🗀 Mv

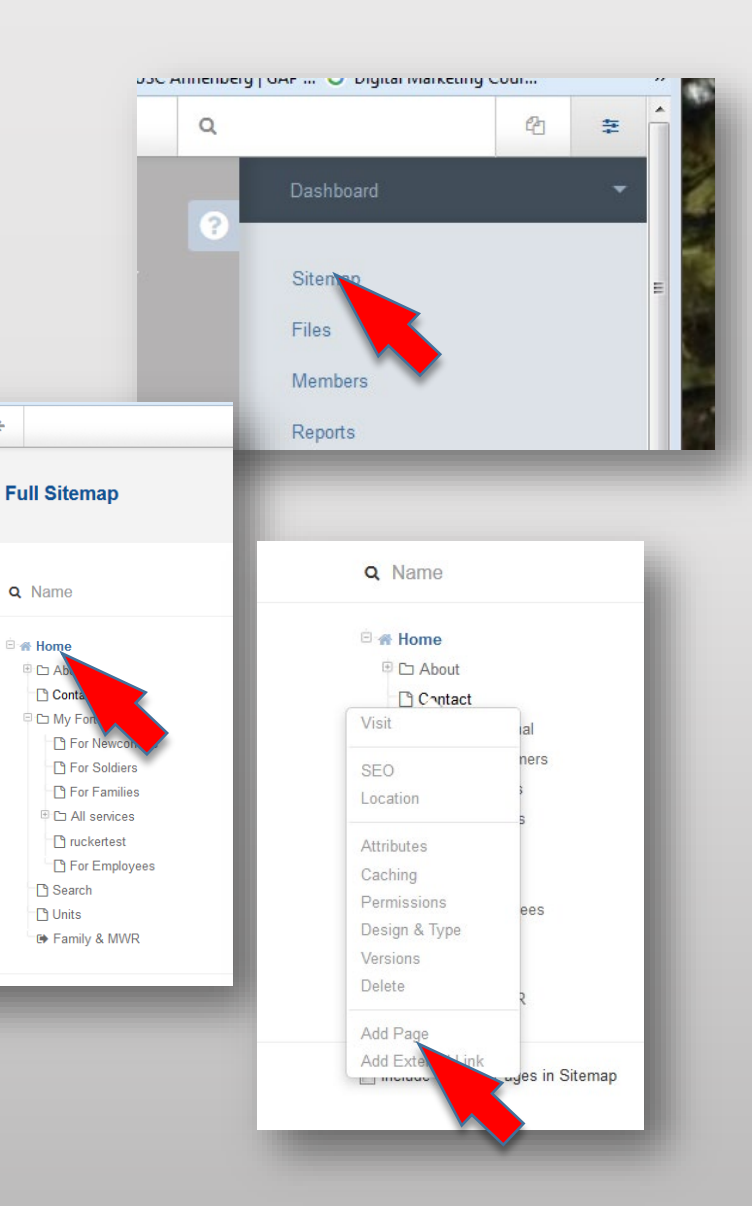